## 2012-101 - Clock On & Off - Single Job Start/Finish

## **Overview:**

This document explains the process for using the Clock in the **Workshop** tab so that employees can record their time and attendance on a daily basis as well as clock onto and off of single jobs. This option is operated by using a standard keyboard or computer mouse. For Barcode scanning options please contact the Opto Support Desk.

An employee clocks on at the start of shift. **Click** on the **Workshop** tab from the ribbon and select the Clock On icon to display the clock on window.

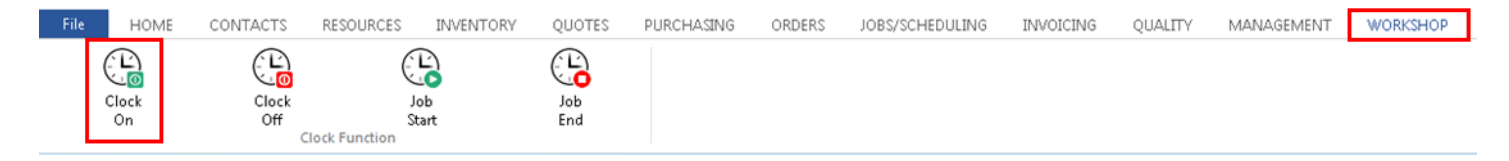

Enter the employee number in the "Emp No" field or **press** <F2> and select from the pop-up list and **click** <u>OK</u>. **Press** <TAB> to generate the employee's details and the date and start time. **Click** on the F9 button or **press** <F9> on the keyboard to save.

| Clock On                                |       |   | - • • |
|-----------------------------------------|-------|---|-------|
| Emp No Employee Name 25  FRED FERRIS    | Enter | 1 | 2 3   |
| Date Start Time<br>Clock On Details     | F2    | 4 | 5 6   |
| 24/01/2018 09:42:11 F9                  | Save  | 7 | 8 9   |
| First Start Details 24/01/2018 09:36:26 | Close | 0 | CL    |

Clock onto a Single Job - From the **Workshop** tab, **click** on 'Job Start' icon to display the job start window.

| File | HOME        | CONTACTS | RESOURCES                  | INVENTORY | QUOTES     | PURCHASING | ORDERS | JOBS/SCHEDULING | INVOICING | QUALITY | MANAGEMENT | WORKSHOP |
|------|-------------|----------|----------------------------|-----------|------------|------------|--------|-----------------|-----------|---------|------------|----------|
| (    | Clock<br>On | Clock    | J.<br>Si<br>Clock Function | ob<br>art | Job<br>End |            |        |                 |           |         |            |          |

Enter the employee number in the "Emp No" field or **press** <F2> and select from the pop-up list and **click** <u>OK</u>. **Press** <TAB> to generate the employee details and the start date and time. The user will have advanced to the "Workcenter field, enter Workcenter number or **press** <F2> and select from the pop-up list and **click** <u>OK</u>. In the "Current Job" field, **press** <F2> and select the relevant job ticket number from the pop-up list and **click** <u>OK</u>.

| Job Start                                                     |       | _ = _  |
|---------------------------------------------------------------|-------|--------|
| Emp No Employee Name 25  FRED FERRIS                          | Enter | 1 2 3  |
| Workcenter 30 - WELDING                                       | Back  | 4 5 6  |
| Current Job 1146-1  Work Status NORMAL                        | F2    | 7 8 9  |
| Part ASSB1002 The Fantastic Assembly                          | Save  | 0 - CL |
| Client STOCK FOR STOCK                                        | Close | Ν      |
| Date         Start Time           16/04/2064         09:46:11 |       |        |
| AUTO Pick - first Process Starts , or selected Process        |       |        |

**Note:** The <F2> list will ONLY display Active Job Tickets. In the "Work Status" field, enter either <N> for normal or <A> for assisting (this is important as cost structure may be different). **Click** on the F9 button or **press** <F9> to save details.

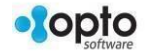

Employee clocks off a Single Job - **Click** on the Job End option to display the Job End screen.

| File | HOME        | CONTACTS     | RESOURCES                  | INVENTORY | QUOTES     | PURCHASING | ORDERS | JOBS/SCHEDULING | INVOICING | QUALITY | MANAGEMENT | WORKSHOP |
|------|-------------|--------------|----------------------------|-----------|------------|------------|--------|-----------------|-----------|---------|------------|----------|
| (    | Clock<br>On | Clock<br>Off | Ja<br>St<br>Stock Function | bb<br>art | Job<br>End |            |        |                 |           |         |            |          |

Enter the employee number in the "Emp No" field or **press** <F2> and select from the pop-up list and **click** <u>OK</u> and then **press** <TAB> to generate the job/work details.

**Press** <TAB> to move to the completed field, change the status to yes if the job process is complete and **click** on the Save button or **press** <F9> on the keyboard to save.

| 25 –                         | FRED FERRIS    | ie:                   |        |              |               | Enter | 1   | 2  | 3  |
|------------------------------|----------------|-----------------------|--------|--------------|---------------|-------|-----|----|----|
| Line No:                     | 1              | Job Qty<br>Total      | Start: | Date         | Time          | Back  | 4   | 5  | 6  |
| Qty Done:<br>Reject:         |                | 7<br>Prev<br>0        | End:   | 24/01/2018   | 10:03:42      | F2    | 7   | 8  | 9  |
| Work Status:<br>Completed:   | No 🗸           | Remaining<br>7        |        | Worked Time: | 18 mins       |       | 0   |    | CL |
|                              |                |                       |        |              |               | Save  | N   | А  |    |
| Client: STOCI<br>Part: ASSB1 | < [<br>002 - [ | FOR STOCK<br>ASSB1002 |        |              | F9            | Close | Yes | No |    |
| Job No                       | WC             | WC De                 | :SC    | Start Date   | Start Time St |       |     |    |    |
| 1 1140 1                     | 30 1921        | DANG                  |        | 24/01/2010   | 03.40.11      |       |     |    |    |

Employee Clocks Off at the end of shift - **Click** on the 'Clock Off' option to display the 'Clock Off' window. Enter the employee number in the "Emp No" field or **press** <F2> and select from the pop-up list, **click** <u>OK</u>. **Press** <TAB> to generate the details and **click** on the Save button or **press** <F9> on the keyboard to save.

| Clock Off                            |       |       |
|--------------------------------------|-------|-------|
| Emp No Employee Name 25  FRED FERRIS | Enter | 1 2 3 |
| Finish Date Finish Time              |       | 4 5 6 |
| 24/01/2018 10:06:05 <b>F9</b>        | Save  | 7 8 9 |
|                                      | Close | 0 CL  |